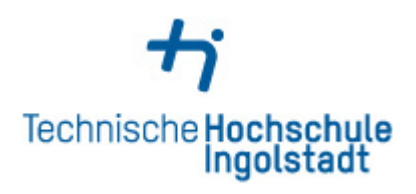

## Homelaufwerk und Gruppenlaufwerk verbinden

Öffnen Sie zunächst Ihren Windows Explorer und rechtsklicken Sie auf den weißen Bereich im Explorer. Im sich öffnenden Fenstern wählen Sie *Netzwerkadresse hinzufügen* aus.

| 🔜   🛃 🚽 Dieser PC                                                     |                                                                  |                                  | - 0                         | ×    |
|-----------------------------------------------------------------------|------------------------------------------------------------------|----------------------------------|-----------------------------|------|
| Datei Computer Ansicht                                                |                                                                  |                                  |                             | ^ ?  |
| Eigenschaften Öffnen Umbenennen                                       | dien Netzlaufwerk Netzwerkadresse<br>en • verbinden • hinzufügen | Einstellungen<br>öffnen          |                             |      |
| Speicherort                                                           | Netzwerk                                                         | System                           |                             |      |
| $\leftarrow \rightarrow \checkmark \uparrow \blacksquare$ Dieser PC > |                                                                  |                                  | ✓ ひ "Dieser PC" durchsuchen | Q    |
| 🕋 OneDrive                                                            | ^ ∨ Ordner (6)                                                   |                                  |                             |      |
| Dieser PC                                                             | Bilder                                                           | Desktop                          | Dokumente                   |      |
| Desktop                                                               | Downloads                                                        | Murik                            | Videor                      |      |
| Dokumente Downloads                                                   | Downloads                                                        |                                  | Viceos                      |      |
| Musik                                                                 | ✓ Gerate und Laufwerke                                           | e (2)                            |                             |      |
| 📑 Videos                                                              | 05 (C:)                                                          | DVD-RW-Laufwerk (D:)             |                             |      |
| 🟪 OS (C:)                                                             | 178 GB frei von 2                                                | 38 GB                            |                             |      |
| 🛖 Gruppen (\\rz-fs) (G:)                                              | > Netzwerkadressen (1                                            | 1)                               |                             |      |
| 🛫 ropertz (\\rz-home\marb\RZ) (H:)                                    |                                                                  |                                  |                             |      |
| 🛖 Apps (\\IW-AS5) (l:)                                                |                                                                  | Ansicht >                        |                             |      |
| 🛖 Sprachprogramme (\\WA-AS1) (L:)                                     |                                                                  | Sortieren nach >                 |                             |      |
| 🗙 Nichtverbundenes Netzlaufwerk (M:)                                  |                                                                  | Gruppieren nach >                |                             |      |
| 🛖 WA-Labor (\\wa-fs4) (N:)                                            |                                                                  | Aktualisieren                    |                             |      |
| 🛫 Mitarb-WA (\\WA-FS4) (O:)                                           |                                                                  | Einfügen                         |                             |      |
| 🛖 Datentausch (\\rz-fs) (P:)                                          |                                                                  | Verknüpfung einfügen             |                             |      |
| 🛖 fhiplan (\\rz-fs\haw) (Q:)                                          |                                                                  | Löschen rückgängig machen Strg+Z |                             |      |
| 🚍 fbbw (\\wa-fs4) (S:)                                                |                                                                  | Netzwerkadresse hinzufügen       | <b></b>                     |      |
| 🛫 primuss (\\vw-fs) (Y:)                                              |                                                                  | Eigenschaften                    |                             |      |
| Netzwerk 19 Elemente                                                  | *                                                                |                                  | [                           | == 📰 |

In den nächsten zwei Fenstern klicken Sie einfach auf Weiter.

| <ul> <li>Eine Netzwerkadresse hinzufügen</li> </ul>                                                                                                    |                                                                                                    | ×         |  |
|----------------------------------------------------------------------------------------------------|----------------------------------------------------------------------------------------------------|-----------|--|
| Willkommen                                                                                                    |                                                                                                    |           |  |
| Mithilfe dieses Assistenten können Sie sich bei einem Dienst anmelden, der Onlinespeicherplatz<br>zum Speichern, Ordnen und Freigeben von Dateien und Bildern anbietet, sofern Sie über einen<br>Webbrowser und eine Internetverbindung verfügen. |                                                                                                    |           |  |
| Sie können diesen Assistenten auch zum Erstellen einer Verknüpfun<br>oder einer anderen Netzwerkadresse verwenden.                                                                                                    | Sie können diesen Assistenten auch zum Erstellen einer Verknüpfung mit einer Website, FTP-Site oder einer anderen Netzwerkadresse verwenden. |           |  |
|                                                                                                    |                                                                                                    |           |  |
|                                                                                                    |                                                                                                    |           |  |
|                                                                                                    |                                                                                                    |           |  |
|                                                                                                    |                                                                                                    |           |  |
|                                                                                                    | Weiter                                                                                                    | Abbrechen |  |
| ← Eine Netzwerkadresse hinzufügen                                                                                                    |                                                                                                    | ×         |  |
| Wo soll diese Netzwerkadresse erstellt werden?                                                                                                    |                                                                                                    |           |  |
| Eine benutzerdefinierte Netzwerkadresse auswählen<br>Geben Sie die Adresse einer Website, Netzwerkressource ode                                                                                                    | r einer FTP-Site an.                                                                                                    |           |  |
|                                                                                                    |                                                                                                    |           |  |
|                                                                                                    |                                                                                                    |           |  |
|                                                                                                    |                                                                                                    |           |  |
|                                                                                                    |                                                                                                    |           |  |
|                                                                                                    | Weiter                                                                                                    | Abbrechen |  |
|                                                                                                    | weiter                                                                                                    | Abbrechen |  |

Dann kommen Sie zu folgendem Dialog:

|   |                                                                                                    | × |
|---|----------------------------------------------------------------------------------------------------|---|
| ~ | Eine Netzwerkadresse hinzufügen                                                                                 |   |
|   | Geben Sie den Standort der Website an.                                                                          |   |
|   | Geben Sie die Adresse einer Website, FTP-Site oder Netzwerkressource ein, die diese Verknüpfung<br>öffnen soll. |   |
|   | Internet- oder Netzwerkadresse:                                                                                 |   |
|   | \\rz-home.rz.fh-ingolstadt.de\bwtest $\checkmark$ Durchsuchen                                                   |   |
|   | Beispiele anzeigen                                                                                              |   |
|   |                                                                                                    |   |
|   |                                                                                                    |   |
|   |                                                                                                    |   |
|   |                                                                                                    |   |
|   |                                                                                                    |   |
|   |                                                                                                    |   |
|   | Weiter Abbrecher                                                                                                |   |

Hier geben Sie unsere Netzwerkadresse (rz-home.rz.fh-ingolstadt.de) und ihre Kennung (hier als Beispiel: bwtest) ein.

Sodass dann in der Adresszeile steht:

## Achtung:

Bitte verwenden Sie anstatt bwtest Ihre Hochschulkennung!

Im nächsten Schritt geben Sie Ihre Hochschulkennung und Ihr Passwort ein. Bitte beachten Sie, dass Sie vor Ihrer Hochschulkennung unsere Domain "ESPL\_001" eingeben.

Beispiel: ESPL\_001\bwtest

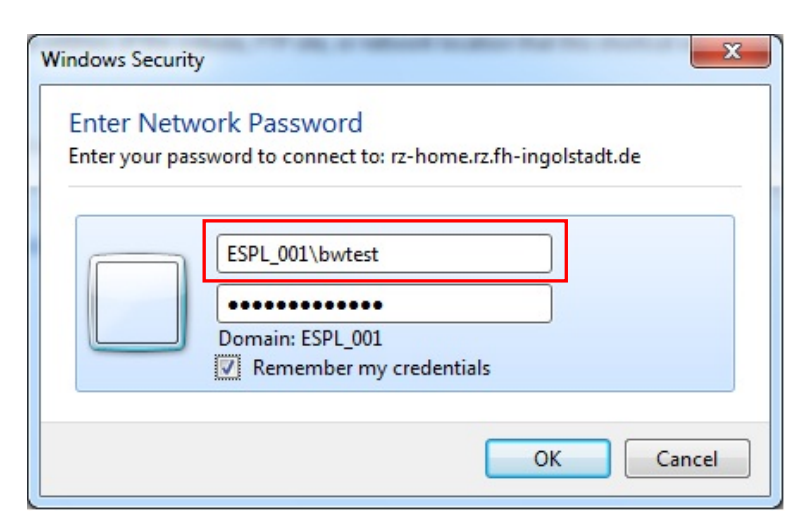

Nachdem Sie auf OK geklickt haben, können Sie einen Namen oder einen Laufwerksbuchstaben vergeben:

| C | Add Network Location                                                                      | x     |
|---|-------------------------------------------------------------------------------------------|-------|
|   | What do you want to name this location?                                                   |       |
|   | Create a name for this shortcut that will help you easily identify this network location: |       |
|   | Iype a name for this network location:<br>bwtest (rz-home.rz.fh-ingolstadt.de)            |       |
|   |                                                                                           |       |
|   |                                                                                           |       |
|   |                                                                                           |       |
|   | <u>N</u> ext                                                                              | ancel |

Dann können Sie die Laufwerksverbindung abschließen:

| 6 | Add Network Location                                                                                                    | X     |
|---|----------------------------------------------------------------------------------------------------|-------|
|   | Completing the Add Network Location Wizard<br>You have successfully created this network location:<br>bwtest (rz-home.rz.fh-ingolstadt.de)<br>A shortcut for this location will appear in Computer.<br>I Open this network location when I click Finish. |       |
|   | Finish                                                                                                    | ancel |

Für das Gruppenlaufwerk gehen Sie genauso vor, nur das Sie bei der Netzwerkadresse eine andere Netzwerkadresse angeben müssen:

\\rz-fs.rz.fh-ingolstadt.de\gruppen

| 0 | Add Network Location                                                                                                    | x     |
|---|----------------------------------------------------------------------------------------------------|-------|
|   | Specify the location of your website<br>Type the address of the website, FTP site, or network location that this shortcut will open. |       |
|   | Internet or network <u>a</u> ddress:<br>\\rz-fs.rz.fh-ingolstadt.de\gruppen                                                          |       |
|   | <u>View examples</u>                                                                                                    |       |
|   |                                                                                                    |       |
|   | Next Ca                                                                                                    | incel |